## WAC Security Certificate Install Guide

- In the **Google Chrome** browser open this URL: https://mytech.wac.nsw.edu.au
- Go to the Software page, and select the relevant download for your device

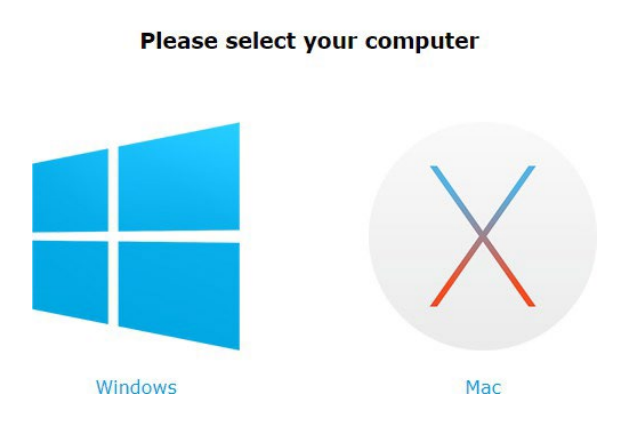

**SSL** Certificate Download

• After you select your operating system option an installer will be downloaded. Select the installer after it has finished downloading:

| Windows                                                                                                    | Mac                                                                                                    |  |  |
|----------------------------------------------------------------------------------------------------|----------------------------------------------------------------------------------------------------|--|--|
| 🎲 tascca.msi 🔨                                                                                                    | This type of file can harm your computer. Do you     want to keep TASCCA.mobileconfig anyway?     Discard             |  |  |
| 🖷 🔎 🛱 🧮 🔯                                                                                                    | TASCCA.mobileconfig ^                                                                                                 |  |  |
| • You may be prompted by a SmartScreen Prompt. Select the <b>More info</b> option                                                                           |                                                                                                    |  |  |
| X<br>Windows protected your PC<br>Vicrosoft Defender SmartScreen prevented an unrecognized app from<br>tarting. Running this app might put your PC at risk. | <ul> <li>A notification will appear asking for this<br/>certificate to be reviewed in settings</li> </ul>             |  |  |
| <u>tore info</u>                                                                                                    | PROFILES     now     Profile installation     Review the profile in System Preferences if you want     to install it. |  |  |
|                                                                                                    |                                                                                                    |  |  |
| Don't run                                                                                                    |                                                                                                    |  |  |

• Select Run anyway

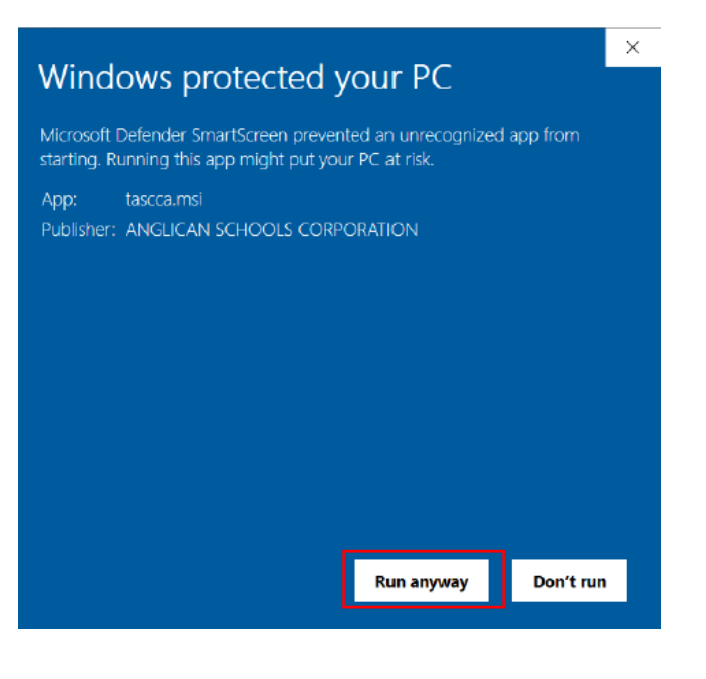

This security certificate installer was made by the College. It is yet to be registered with Microsoft Defender SmartScren there is no risk to your device.

 If prompted to accept user account control prompt. Select Yes

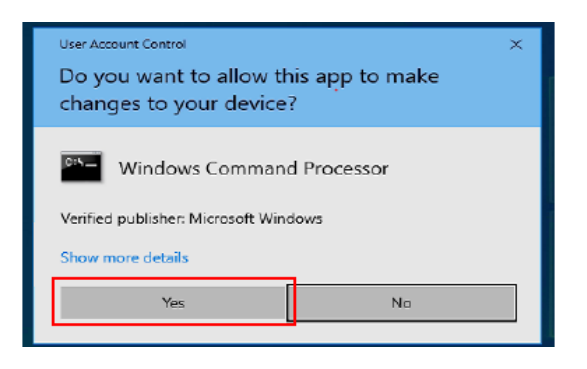

• The security certificate will now install.

## elect vour computer

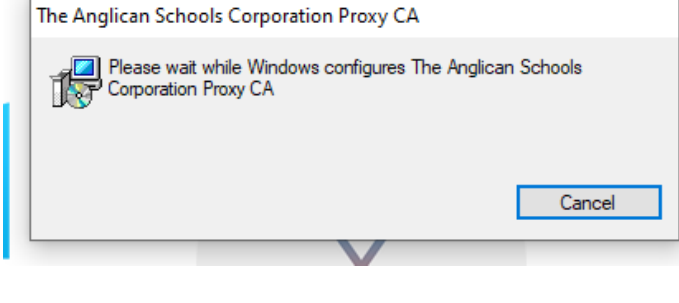

• Open the Apple menu and Select System Preferences

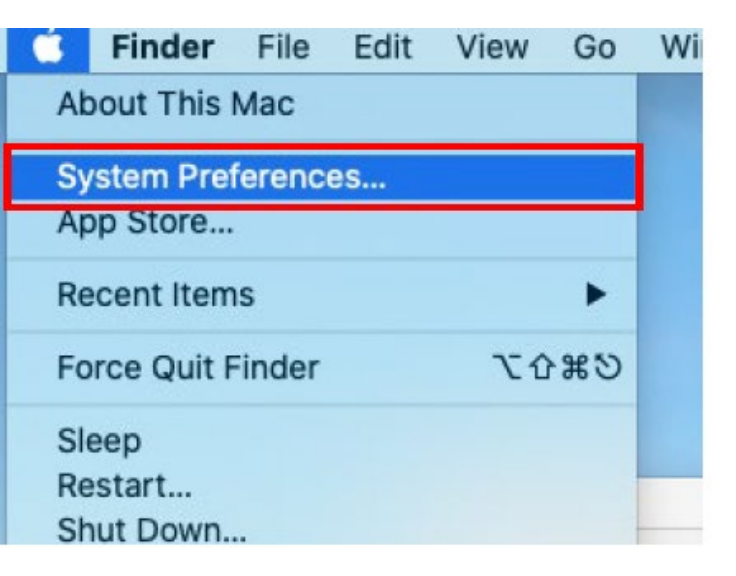

• Search for Profiles

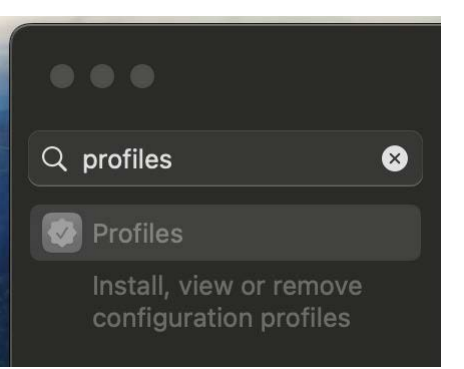

• Select The Anglican Schools Corporation Proxy CA and double click on it

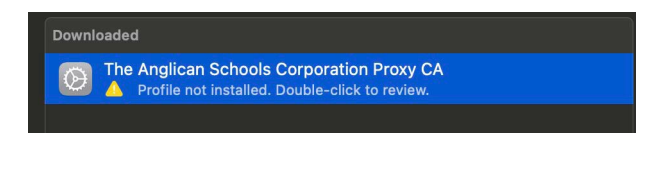

## Click on Install

| Are you sure you want to install this device profile?                                               |                                                          |  |  |  |
|----------------------------------------------------------------------------------------------------|----------------------------------------------------------|--|--|--|
| Difference in the Anglican Schools Corporation Proxy CA The Anglican Schools Corporation Unverified |                                                          |  |  |  |
| Signed                                                                                              | ANGLICAN SCHOOLS CORPORATION                             |  |  |  |
| Received                                                                                            | 25 Jan 2024 at 8:46 am                                   |  |  |  |
| Settings                                                                                            | Certificate<br>The Anglican Schools Corporation Proxy CA |  |  |  |
| Details                                                                                             |                                                          |  |  |  |
| Certificate                                                                                         |                                                          |  |  |  |
| Description                                                                                         | The Anglican Schools Corporation Proxy CA                |  |  |  |
| Certificate                                                                                         | The Anglican Schools Corporation Proxy CA                |  |  |  |
| Expires                                                                                             | 29 Mar 2025 at 11:00 am                                  |  |  |  |
| Issuer                                                                                              | The Analican Schools Corporation Proxv CA                |  |  |  |
| Install                                                                                             | Ignore Cancel                                            |  |  |  |

• Click on Install to approve

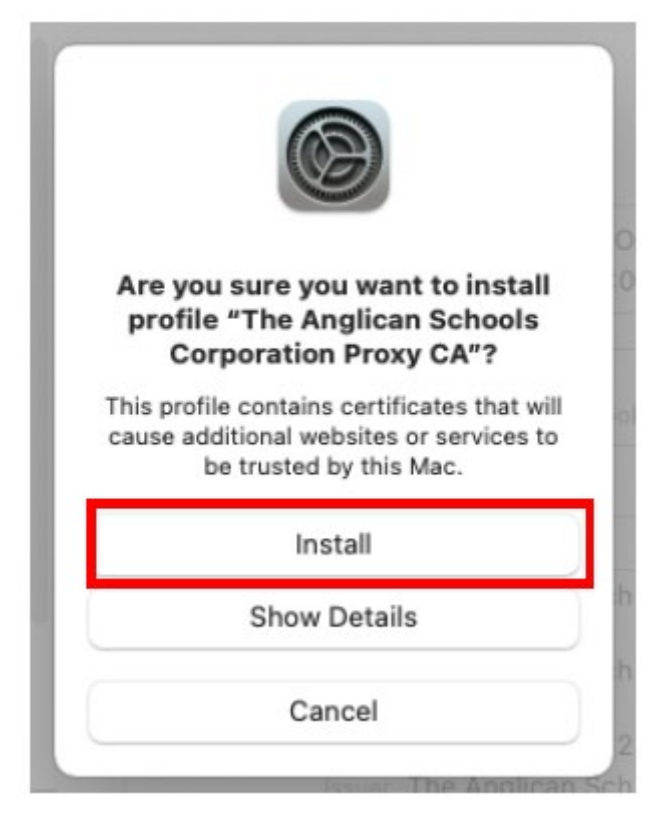

• Open your Keychain Access

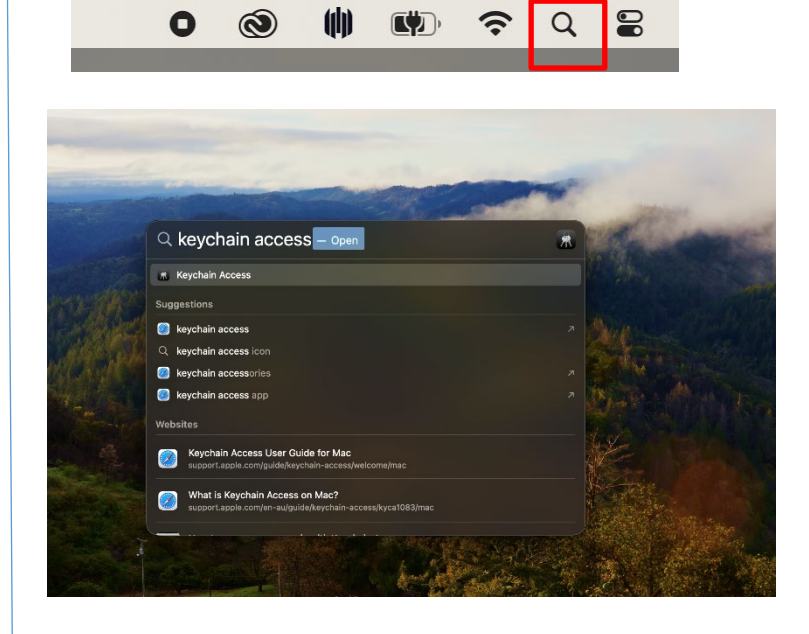

• Once open, go to the search bar and Type The Anglican Schools Corporation Proxy CA

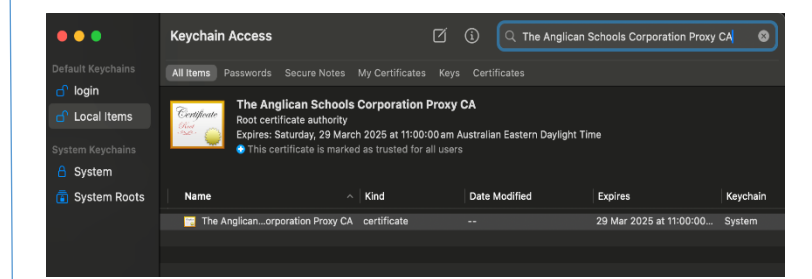

• Select the certificate that is there and change the settings from "Use Custom Settings" to

| Always Trus                                                                                                    | t                                                           |                                                 |                        |      |
|----------------------------------------------------------------------------------------------------|-------------------------------------------------------------|-------------------------------------------------|------------------------|------|
| 🛑 🔴 🌒 🛛 The                                                                                                    | Anglican Sch                                                | ools Corporation Pr                             | оху СА                 |      |
| Certificate<br>Certificate<br>Certificate<br>Certificate<br>Expires: S<br>Daylight T                                                                                   | lican Schools<br>ficate authority<br>aturday, 29 Mar<br>ime | s Corporation Proxy<br>ch 2025 at 11:00:00 am A | CA<br>Australian Easte | rn i |
| 🕤 This ce                                                                                                    | rtificate is marke                                          | ed as trusted for this acc                      | ount                   |      |
| ✓ Trust<br>When using th                                                                                                    | is ceri ficate:                                             | Use Custom Settings 😳                           | ?                      |      |
| Secure Sockets                                                                                                    | Layer (SSL)                                                 | no value specified 🛛 🖸                          |                        |      |
| Secure N                                                                                                    | ail (S/MIME) 🗍                                              | Always Trust 📀                                  |                        |      |
| Extensible Authenti                                                                                                    | cation (EAP) 🗍                                              | Always Trust 📀                                  |                        |      |
| IP Sec                                                                                                    | urity (IPsec) 📗                                             | Always Trust 📀                                  |                        |      |
| C C                                                                                                    | ode Signing 📗                                               | Always Trust 📀                                  |                        |      |
| Tir                                                                                                    | ne Stamping 📗                                               | Always Trust 📀                                  |                        |      |
| X.509                                                                                                    | Basic Policy                                                | Always Trust 📀                                  |                        |      |
| Certificate authority<br>Expires: Saturday, 29 March 2025 at 11:00:00 am Australian Eastern<br>Daylight Time<br>This certificate is marked as trusted for this account |                                                             |                                                 |                        |      |
| 14/han                                                                                                    |                                                             | Abusto Trust                                    |                        |      |
| when using th                                                                                                    | is certificate.                                             | Always Hust                                     |                        |      |
| Secure Sockets                                                                                                    | Layer (SSL)                                                 | Always Trust                                    | 0                      |      |
| Secure M                                                                                                    | ail (S/MIME)                                                | Always Trust                                    |                        |      |
| Extensible Authenti                                                                                                    | cation (EAP)                                                | Always Trust                                    |                        |      |
| IP Sec                                                                                                    | urity (IPsec)                                               | Always Trust                                    |                        |      |
| c                                                                                                    | ode Signing                                                 | Always Trust                                    |                        |      |
| Tin                                                                                                    | ne Stamping                                                 | Always Trust                                    |                        |      |
| X.509                                                                                                    | Basic Policy                                                | Always Trust                                    |                        |      |
|                                                                                                    |                                                             |                                                 |                        |      |
|                                                                                                    |                                                             |                                                 |                        |      |
| ✓ Details                                                                                                    |                                                             |                                                 |                        |      |
| ✓ Details<br>Subject Nam                                                                                                    | e                                                           |                                                 |                        |      |
| ✓ Details<br>Subject Nam<br>Country or Regio                                                                                                    | ne au                                                       |                                                 |                        |      |
| ✓ Details<br>Subject Nam<br>Country or Regio<br>Localit                                                                                                    | ne<br>nau<br>ny Sydney                                      |                                                 |                        |      |

Once you have done this, close the window and input the password to your device login.

•